# 8. G Sensor

### A: REMOVAL

1) Disconnect the ground cable from battery.

2) Remove the console box.

<Ref. to EI-52, REMOVAL, Console Box.>

3) Disconnect the connector from G sensor.

4) Remove the G sensor from the body.

#### CAUTION:

- Do not drop or bump the G sensor.
- The G sensor integrated with the bracket. Do not disassemble.

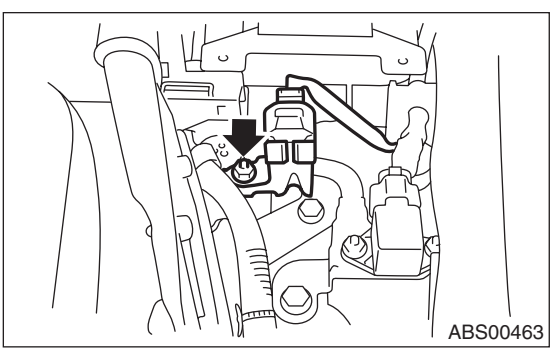

# **B: INSTALLATION**

Install in the reverse order of removal.

#### CAUTION:

Do not drop or bump the G sensor.

# Tightening torque:

7.5 N⋅m (0.76 kgf-m, 5.5 ft-lb)

## C: INSPECTION

|   | Step                                                                                                    | Check                                                                                       | Yes                      | No                                                                                                    |
|---|----------------------------------------------------------------------------------------------------|---------------------------------------------------------------------------------------------|--------------------------|----------------------------------------------------------------------------------------------------|
| 1 | <ul> <li>CHECK G SENSOR.</li> <li>1) Turn the ignition switch to OFF.</li> <li>2) Connect the Subaru Select Monitor to the data link connector.</li> <li>3) Set the Subaru Select Monitor to the "BRAKE CONTROL" mode.</li> <li>4) Set the display in the {Current Data Display &amp; Save} mode.</li> <li>5) Read the G sensor output value.</li> </ul> | Is the value –1.2 —1.2 m/s <sup>2</sup><br>when the vehicle is in horizon-<br>tal position? | Go to step 2.            | Repair the har-<br>ness connector<br>between the G<br>sensor and<br>ABSCM&H/U. Or<br>replace G sensor. |
| 2 | <ol> <li>CHECK G SENSOR.</li> <li>1) Remove the console box.</li> <li>2) Remove the G sensor from vehicle. (Do not disconnect the connector.)</li> <li>3) Read the Subaru Select Monitor display.</li> </ol>                                                                                                    | Is the value 8.1 — 11.2 m/s <sup>2</sup><br>when G sensor is inclined for-<br>ward to 90°?  | Go to step <b>3</b> .    | Repair the har-<br>ness connector<br>between the G<br>sensor and<br>ABSCM&H/U. Or<br>replace G sensor. |
| 3 | CHECK G SENSOR.<br>Read the Subaru Select Monitor display.                                                                                                    | Is the value -8.1 — -11.2 m/s <sup>2</sup><br>when G sensor is inclined<br>backward 90°?    | G sensor is nor-<br>mal. | Repair the har-<br>ness connector<br>between the G<br>sensor and<br>ABSCM&H/U. Or<br>replace G sensor. |

# **ABS (DIAGNOSTICS)**

# ABS(diag)

|     |                                                              | Page |
|-----|--------------------------------------------------------------|------|
| 1.  | Basic Diagnostic Procedure                                   | 2    |
| 2.  | Check List for Interview                                     | 4    |
| 3.  | General Description                                          | 8    |
| 4.  | Electrical Component Location                                | 10   |
| 5.  | Control Module I/O Signal                                    | 12   |
| 6.  | Subaru Select Monitor                                        | 15   |
| 7.  | Read Diagnostic Trouble Code (DTC)                           | 23   |
| 8.  | Inspection Mode                                              | 24   |
| 9.  | Clear Memory Mode                                            | 25   |
| 10. | ABS Warning Light / Brake Warning Light Illumination Pattern | 26   |
| 11. | List of Diagnostic Trouble Code (DTC)                        | 34   |
| 12. | Diagnostic Procedure with Diagnostic Trouble Code (DTC)      | 36   |
| 13. | General Diagnostic Table                                     | 67   |